## SEARCHING FOR ACCELERATED READER BOOKS IN OLIVER

| https://stromness.oliverasp.co.uk/library/home/news                                                                                                    |                                                                                                |                                                                               |                 |        | In Oliver you can do a specific search for AR books based on book<br>level, interest level, topics, points, quiz types, etc. You can<br>choose one or combine a number of these.<br>Click <b>Search</b> in the tab bar, then select <b>Accelerated Reader</b><br><b>Search</b> . |                                                                                                    |  |
|----------------------------------------------------------------------------------------------------|------------------------------------------------------------------------------------------------|-------------------------------------------------------------------------------|-----------------|--------|----------------------------------------------------------------------------------------------------|----------------------------------------------------------------------------------------------------|--|
| ✿ Home Browse lists                                                                                                    | Search 🔻 Book re                                                                               | eviews Genres Read                                                            | ling lists News | s      |                                                                                                    |                                                                                                    |  |
|                                                                                                    | Accelerated Reader search<br>Advanced search<br>Search other sources O Genre O Subject O Title |                                                                               |                 | ⊖Title | Use the search box to type in a keyword, author, title, etc.<br>If you want to refine (make it more specific) the search, use the options<br>below the search box.                                                                                                    |                                                                                                    |  |
| If you just want to<br>for books within yo<br>range, type it in h<br>click <b>Search</b> witho<br>anything else in.                                       | o search<br>our ZPD<br>ere, then<br>out filling                                                | Search for<br>Book Level<br>4.3 - 5.1<br>Interest Level<br>Any Interest Level | <b>v</b>        |        | Points         From       - To         Fiction / Non-fiction         Fiction or Non-fiction                                                                                                    | Fiction / Non-fiction<br>Fiction or Non-fiction<br>Fiction or Non-fiction<br>Fiction<br>Non-fiction                         |  |
| Interest Level<br>Any Interest Level<br>Lower Years, Ages 5 to 8<br>Middle Years Plus, Ages 12<br>Middle Years, Ages 9 to 13<br>Upper Years, Ages 14 Plus | Plus                                                                                           | Topic Any Topic Quiz Number Title Publisher                                   | <b>_</b>        |        | Subtopic<br>Any Subtopic V<br>Quiz Type<br>Any Quiz Type<br>Author<br>ISBN                                                                                                    | Quiz Type<br>Any Quiz Type<br>Any Quiz Type<br>Literacy Skills<br>Reading Practice<br>Recorded Voice<br>Vocabulary Practice |  |
|                                                                                                    |                                                                                                |                                                                               |                 |        |                                                                                                    |                                                                                                    |  |